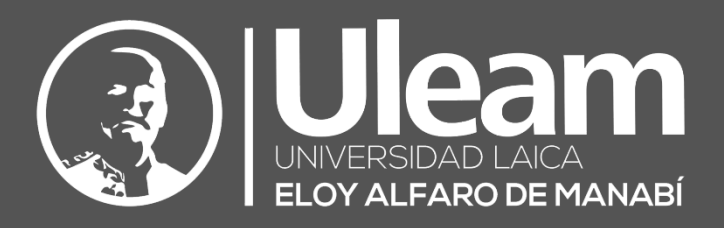

# Copia de seguridad, restaurar e importar -Moodle

GUÍA DE USUARIO DE APLICACIÓN DIIT-DIRECCIÓN DE INFORMÁTICA E INNOVACIÓN TECNOLÓGICA

La presente guía ha sido desarrollada por el equipo de la DIIT de la Universidad Laica Eloy Alfaro de Manabí.

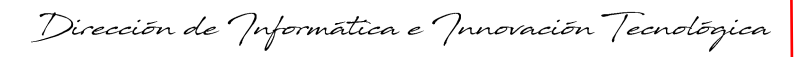

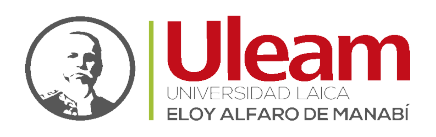

# COPIA DE SEGURIDAD, RESTAURAR E IMPORTAR

Para acceder a cualquiera de estas tres opciones, debe seleccionar el curso en el que desee realizar alguna de estas acciones y dar clic sobre el **Menú de Acciones** cuyo ícono es mostrado a continuación:

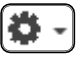

A continuación, se puede apreciar la ubicación del **Menú de Acciones** dentro de un curso seleccionado.

| . ≡                                                                                                    | 🗩 CARLOS EMIGDIO ALVARADO MACIAS 🦲 👻                                                                         |
|----------------------------------------------------------------------------------------------------|----------------------------------------------------------------------------------------------------|
|                                                                                                    | ESPAÑOL - INTERNACIONAL (ES) -                                                                               |
| <b>Tutoriales</b><br>Área personal / Mis cursos / PERIODO ACADÉMICO 2021-2 / DEPURACIÓN DIIT / Tutoriales | <ul> <li>Editar ajustes</li> <li>Finalización del curso</li> </ul>                                           |
| 🡼 Avisos                                                                                                  | <ul> <li>▼ Filtros</li> <li>✿ Configuración Calificaciones</li> <li>☑ Copia de seguridad</li> <li></li></ul> |
| Tema 1                                                                                                    | 1 Importar                                                                                                   |
| Tema 2                                                                                                    | Más                                                                                                    |
| Tema 3                                                                                                    |                                                                                                    |
| Tema 4                                                                                                    |                                                                                                    |

¡Error! Nombre desconocido de propiedad de documento. ¡Error! Nombre desconocido de propiedad de documento. ¡Error! Nombre desconocido de Guía de Usuario de Aplicación Página 1 de 26

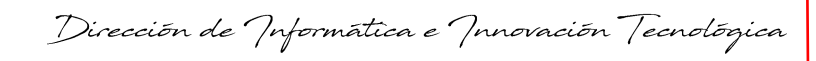

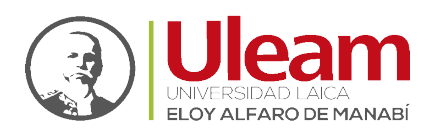

# COPIA DE SEGURIDAD

Con la herramienta Copia de seguridad, Moodle permite guardar el contenido y la actividad de los alumnos de un curso en un único archivo comprimido (mbz). Para acceder a esta opción, realice lo siguiente:

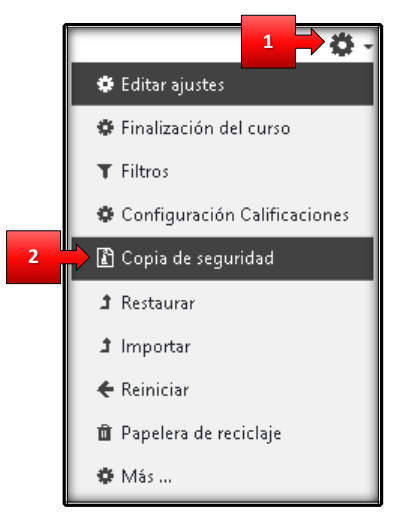

- 1. Clic sobre el Menú de Acciones.
- 2. Clic sobre "Copia de seguridad".

Hecho esto se cargará un panel donde podrá apreciar en la parte superior la **secuencia de etapas** para realizar la Copia de Seguridad que son:

- **1.** Ajustes iniciales
- 2. Ajustes del esquema
- 3. Confirmación y revisión
- 4. Ejecutar copia de seguridad
- 5. Completar

Y debajo de esta, lo correspondiente a cada proceso.

¡Error! Nombre desconocido de propiedad de documento. ¡Error! Nombre desconocido de propiedad de documento. ¡Error! Nombre desconocido de Guía de Usuario de Aplicación Página 2 de 26

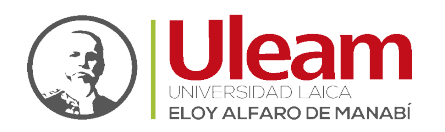

#### Ajustes iniciales

En esta etapa tiene la opción de marcar 🕑 o desmarcar 🔲 lo que desea o no en la copia de seguridad, como se muestra a continuación:

| 1. Ajustes iniciales ← 2. Ajustes del esquema ← 3. Confirmación y revisión ← 4. Ejecutar copia de seguridad ← 5. Co | De ETAPAS |
|----------------------------------------------------------------------------------------------------|-----------|
| Configuración de la copia de seguridad                                                                              |           |
| IMS Common Cartridge 1.0                                                                                            |           |
| Incluir usuarios matriculados 🛛 🗶 🗎                                                                                 |           |
| Hacer anónima la información de 🛛 🗮 🗎<br>usuario                                                                    |           |
| Induir asignaciones de rol de usuario                                                                               |           |
| Incluir actividades y recursos                                                                                      |           |
| Incluir bloques                                                                                                    |           |
| Incluir archivos                                                                                                    |           |
| Incluir filtros                                                                                                    |           |
| Incluir comentarios                                                                                                 |           |
| Incluir insignias                                                                                                   |           |
| Incluir eventos del calendario                                                                                      |           |
| Incluir detalles del grado de avance del usuario                                                                    |           |
| Incluir archivos "log" de cursos                                                                                    |           |
| Incluir historial de calificaciones                                                                                 |           |
| Incluir banco de preguntas                                                                                          |           |
| Incluir grupos y agrupamientos                                                                                      |           |
| Incluir competencias                                                                                                |           |
| Incluir campos personalizados                                                                                       |           |
| Incluir contenido del banco de contenido                                                                            |           |
| Incluir archivos heredados de curso                                                                                 |           |
| SALTAR AL ÚLTIMO PASO CANCELAR SIGUIENTE                                                                            |           |

Una vez realizada su selección de clic en "SIGUIENTE".

La opción **"SALTAR AL ÚLTIMO PASO**" lo lleva a la etapa 4 directamente y se recomienda solo para usuarios con la experiencia suficiente que asegure la copia de seguridad que desea.

¡Error! Nombre desconocido de propiedad de documento. ¡Error! Nombre desconocido de propiedad de documento. ¡Error! Nombre desconocido de Guía de Usuario de Aplicación Página 3 de 26

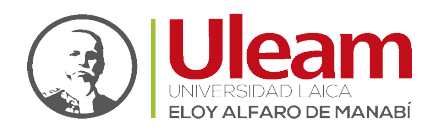

#### Ajustes del esquema

En esta etapa tiene la opción de marcar 🕜 o desmarcar 🗍 las categorías y el contenido de estas que desea o no en la copia de seguridad, como se muestra a continuación:

| 1. Ajustes iniciales <b>~ 2. Ajustes del esquema ~</b> 3. Confirmación y revisión <b>~</b> 4. E<br>Incluido: | jecutar copia de seguridad - 5. Completar |
|----------------------------------------------------------------------------------------------------|-------------------------------------------|
| Seleccionar<br>Todos / Ninguno (Mostrar tipo de opciones)                                                    |                                           |
| 🖉 General                                                                                                    | Datos de usuario 🛛 🗶 🗎                    |
| 🖬 Avisos 🦕                                                                                                   | . × A                                     |
| 🖉 Tema 1                                                                                                    | Datos de usuario 🗶 🗎                      |
| 🖉 Tema 2                                                                                                    | Datos de usuario 🗶 🗎                      |
| 😰 Tema 3                                                                                                    | Datos de usuario 🗶 🗎                      |
| 🖉 Tema 4                                                                                                    | Datos de usuario 🗶 🗎                      |
| ANTERIOR CANCELAR                                                                                            | SIGUIENTE                                 |

Una vez realizada su selección de clic en "SIGUIENTE".

¡Error! Nombre desconocido de propiedad de documento. ¡Error! Nombre desconocido de propiedad de documento. ¡Error! Nombre desconocido de Guía de Usuario de Aplicación Página 4 de 26

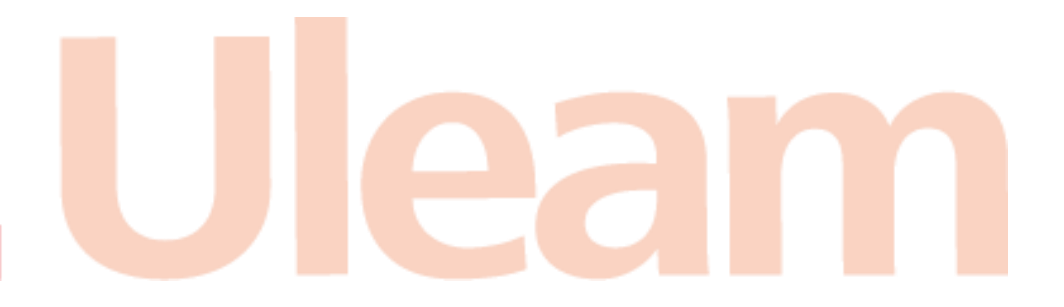

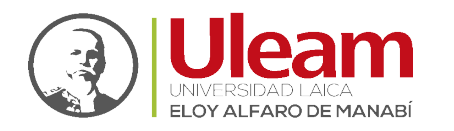

#### Confirmación y revisión

Esta etapa le permite cambiarle el "**Nombre de archivo**" y realizar una revisión de confirmación previo a pasar a la **etapa 4** que es la que generará la copia de seguridad, como se muestra a continuación:

| 1. Ajustes iniciales 🛏 2. Ajustes del esquema       | a 🛏 3. Confirmación y revisión 🛏 4. Ejecutar copia de seguridad 🛏 5. Completar | SECUENCIA<br>DE ETAPAS              |
|-----------------------------------------------------|--------------------------------------------------------------------------------|-------------------------------------|
| Nombre de archivo                                   |                                                                                |                                     |
| Nombre de archivo 🛛 🔮                               | copia_de_seguridad-moodle2-course-2191-tutoriale                               |                                     |
| Configuración de la copia de se                     | guridad                                                                        |                                     |
| IMS Common Cartridge 1.0                            | ×                                                                              |                                     |
| Incluir usuarios matriculados                       | × 🗎                                                                            |                                     |
| Hacer anónima la información de<br>usuario          | × 🗎                                                                            |                                     |
| Incluir asignaciones de rol de usuario              | × 🗎                                                                            |                                     |
| Incluir actividades y recursos                      | ¥                                                                              |                                     |
| Incluir bloques                                     | ×                                                                              |                                     |
| Incluir archivos                                    | <u>ب</u>                                                                       |                                     |
| Incluir filtros                                     | ×                                                                              |                                     |
| Incluir comentarios                                 | × 8                                                                            |                                     |
| Incluir insignias                                   | × ê                                                                            |                                     |
| Incluir eventos del calendario                      | 4                                                                              | _                                   |
| Incluir detalles del grado de avance del<br>usuario | × 🗎                                                                            |                                     |
| Incluir archivos "log" de cursos                    | × A                                                                            |                                     |
| Incluir historial de calificaciones                 | × A                                                                            |                                     |
| Incluir banco de preguntas                          | ¥                                                                              | _                                   |
| Incluir grupos y agrupamientos                      | ×                                                                              |                                     |
| Incluir competencias                                | Ý                                                                              | _                                   |
| Incluir campos personalizados                       | ✓                                                                              |                                     |
| Incluir contenido del banco de<br>contenido         | *                                                                              |                                     |
| Incluir archivos heredados de curso                 | ✓                                                                              |                                     |
| Elementos incluidos:                                |                                                                                |                                     |
| General 👻                                           | Datos de usuario 🛛 🗮 🗎                                                         |                                     |
| Avisos 🦕 🖌                                          | . × A                                                                          |                                     |
|                                                     |                                                                                |                                     |
| Tema 1 💙                                            | Datos de usuario 🛛 🎽 🗎                                                         |                                     |
| Tema 2 🗸                                            | Datos de usuario 🛛 🗶 🗎                                                         |                                     |
| Tema 3 🖍                                            | Datos de usuario 🏾 🎽 🗎                                                         |                                     |
| Tema 4 🗸 🗸                                          | Datos de usuario 🛛 🗶 🚔                                                         |                                     |
|                                                     | ANTERIOR CANCELAR EIECUTAR COPIA DE SEGURIDAD                                  | hay campos obligatorios <b>()</b> . |

Una vez confirmada su selección de clic en "EJECUTAR COPIA DE SEGURIDAD".

¡Error! Nombre desconocido de propiedad de documento. ¡Error! Nombre desconocido de propiedad de documento. ¡Error! Nombre desconocido de Guía de Usuario de Aplicación Página 5 de 26

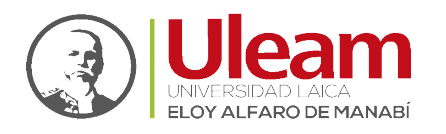

En el caso que se percatará de alguna selección incorrecta o que algo le falte, puede optar por dar clic en "ANTERIOR" y así podrá regresar a la etapa que necesite modificar.

# Ejecutar copia de seguridad

En esta etapa se realiza la creación de la copia de seguridad pudiendo observar el porcentaje que lleva de creación, como se muestra a continuación:

| 1. Ajustes iniciales > 2. Ajustes del esquema > 3. Confirmación y revisión > 4. Ejecutar copia de seguridad > 5. Completar | SECUENCIA<br>DE ETAPAS |
|----------------------------------------------------------------------------------------------------|------------------------|
| ahora - 95.2%                                                                                                    |                        |

# Completar

Esta etapa indica el estado final del proceso de creación de la copia de seguridad. Si todo se realizó con éxito verá el mensaje *"El archivo de copia de seguridad se creó con éxito"*, como se muestra a continuación:

| 1. Ajustes iniciales 🛏 2. Ajustes del esquema 🛏 3. Confirmación y revisión 🛏 4. Ejecutar copia de seguridad 🛏 5. Completar | SECUENCIA<br>DE ETAPAS |
|----------------------------------------------------------------------------------------------------|------------------------|
| El archivo de copia de seguridad se creó con éxito                                                                         | ×                      |
| CONTINUAR                                                                                                    |                        |

Finalmente, al dar clic en "**CONTINUAR**" se cargará la página para restauración donde podrá apreciar el **registro de la copia de seguridad** recién creada, como se muestra a continuación:

|                       | Importar un archivo                       | de copia de se          | guridad               |                             |               |              |                 |
|-----------------------|-------------------------------------------|-------------------------|-----------------------|-----------------------------|---------------|--------------|-----------------|
|                       | Archivos                                  | SELECCIONE UN A         | ARCHIVO               | iximo para archivos nuev    | os: 10MB      |              |                 |
|                       |                                           |                         |                       |                             | ~             |              |                 |
|                       |                                           |                         | Puede arrastrar y     | soitar archivos aqui para : | anadirlos     |              |                 |
|                       |                                           | RESIAURAR               |                       | En es                       | ste formulari | o hay campos | obligatorios 🥹. |
|                       | Zona de copia de seg<br>Nombre de archivo | guridad de curs<br>Hora | C ⑦<br>Tamaño         | Descargar                   |               | Restaurar    |                 |
|                       | CESTIONAR ARCHIVOS DE COPI                | A DE SECURIDAD          |                       |                             |               |              |                 |
|                       | Zona de copia de seg                      | guridad privada         | a de usuario <b>e</b> |                             |               |              |                 |
| REGISTRO<br>DE LA     | Nombre de archivo                         |                         | Hora                  |                             | Tamaño        | Descargar    | Restaurar       |
| COPIA DE<br>SEGURIDAD | GESTIONAR ARCHIVOS DE COPI                | A DE SEGURIDAD          | -nu.mbz jueves, 20 c  | te enero de 2022, 11:14     | 4.9KB         | Descargar    | Restaurar       |

En esta pantalla podrá guardar la copia de seguridad creada realizando lo siguiente:

- 1. Clic en "Descargar" del registro de copia de seguridad que desee.
- 2. Dependiendo de la configuración de su navegador web, la descarga se iniciará automáticamente guardando el archivo en la ubicación configurada, en su navegador web, que por defecto es la carpeta "Descargas" en sistemas operativos Windows o, puede configurar que indique la carpeta o ubicación donde desea descargar el archivo y realizar los pasos para guardar el archivo, como se muestra a continuación:

¡Error! Nombre desconocido de propiedad de documento. ¡Error! Nombre desconocido de propiedad de documento. ¡Error! Nombre desconocido de Guía de Usuario de Aplicación Página 6 de 26

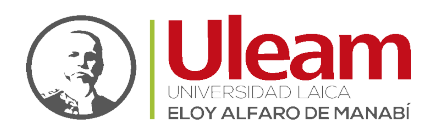

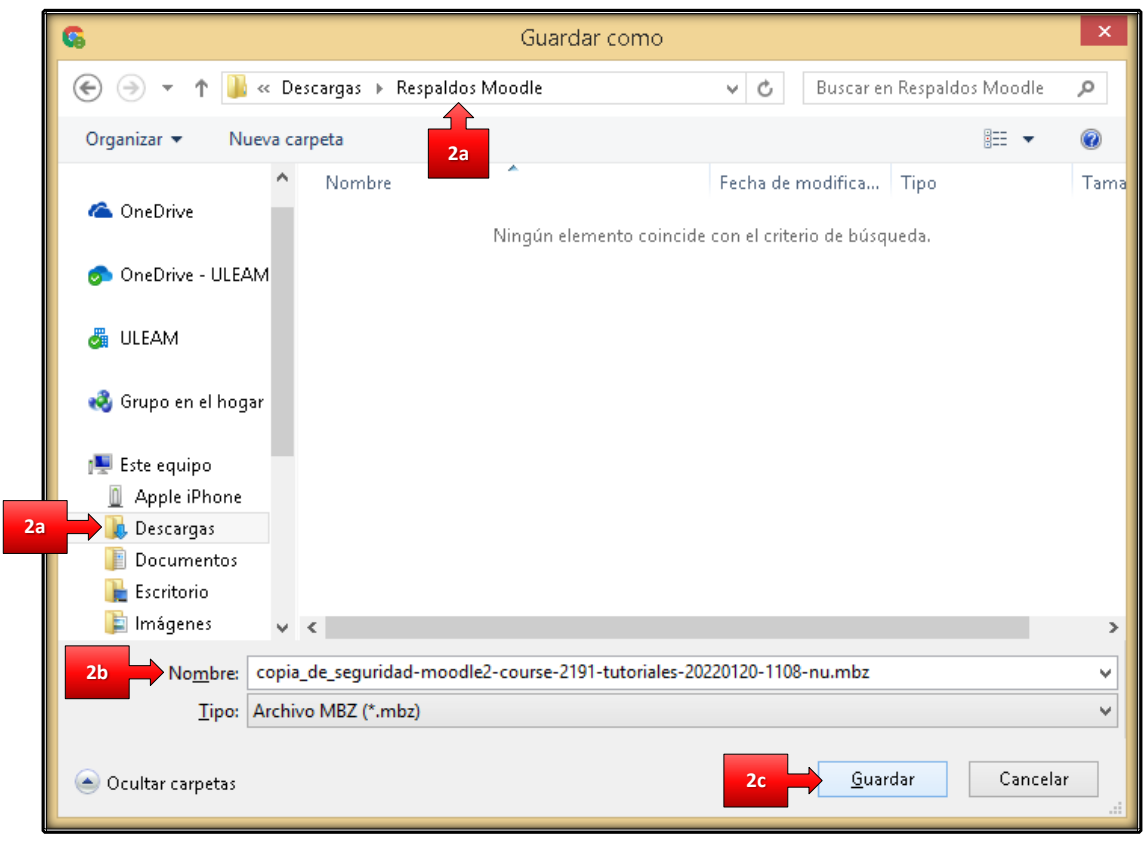

- a. Seleccione la ruta donde se va a "Guardar" el archivo.
- **b.** Si desea, puede cambiar el nombre del archivo.
- c. Clic en "Guardar".

¡Error! Nombre desconocido de propiedad de documento. ¡Error! Nombre desconocido de propiedad de documento. ¡Error! Nombre desconocido de Guía de Usuario de Aplicación Página 7 de 26

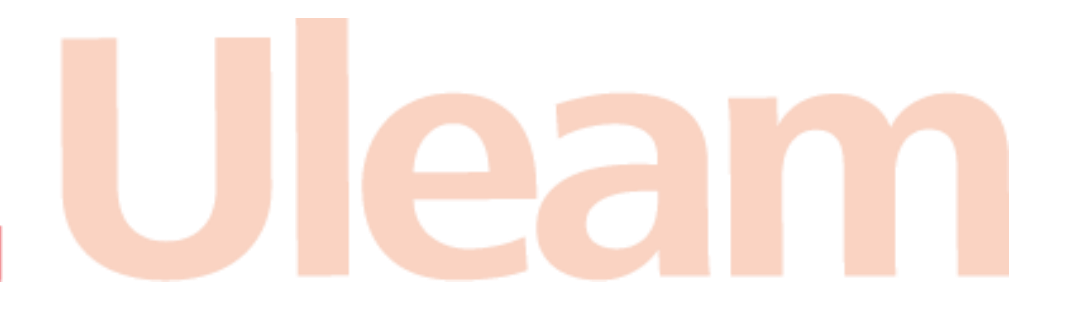

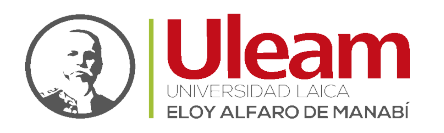

# Restaurar

Posteriormente, con la opción "**Restaurar**", todo o parte del contenido de esta copia puede recuperarse sobre el mismo curso o sobre otros cursos en los que el usuario tenga rol de profesor. Para acceder a esta opción, realice lo siguiente:

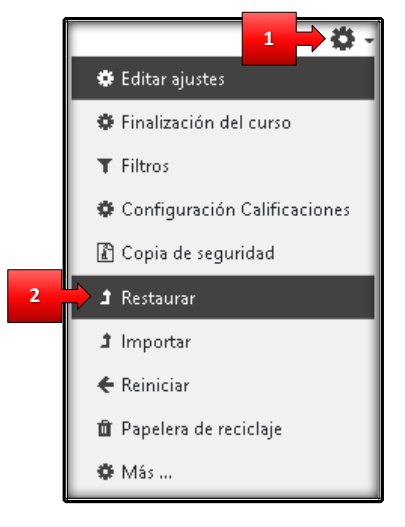

- 1. Clic sobre el Menú de Acciones.
- 2. Clic sobre "Restaurar".

Hecho lo anterior se cargará la página mostrada a continuación:

| Importar un archivo d                  | e copia de seg              | guridad          |                             |               |                |                 |
|----------------------------------------|-----------------------------|------------------|-----------------------------|---------------|----------------|-----------------|
| Archivos 🔱                             | SELECCIONE UN AI            | RCHIVO Tamaño    | máximo para archivos nuev   | ros: 10MB     |                |                 |
|                                        |                             | Puede arrastra   | y soltar archivos aquí para | añadirlos     |                |                 |
|                                        | RESTAURAR                   |                  |                             |               |                |                 |
| Zona de conia de segu                  | ridad de curs               | 00               | En e                        | ste formulari | o hay campos i | obligatorios  . |
| Zona de copia de segu                  |                             | T                | D                           |               | D              |                 |
|                                        | nuia                        | Talliallu        | Descaryar                   |               | Restaura       |                 |
| GESTIONAR ARCHIVOS DE COPIA D          | e seguridad                 |                  |                             |               |                |                 |
| Zona de copia de segu                  | ridad privada               | de usuario       | 9                           |               |                |                 |
| Nombre de archivo                      |                             | Hora             |                             | Tamaño        | Descargar      | Restaurar       |
| copia_de_seguridad-moodle2-course-2191 | -tutoriales-20220120-1108-r | nu.mbz jueves, 2 | 0 de enero de 2022, 11:14   | 4.9KB         | Descargar      | Restaurar       |
| GESTIONAR ARCHIVOS DE COPIA D          | E SEGURIDAD                 |                  |                             |               |                |                 |

Aquí podrá optar por dos alternativas desde donde podrá importar una copia de seguridad:

- 1. Importar un archivo de copia de seguridad.
- 2. Zona de copia de seguridad privada de usuario.

¡Error! Nombre desconocido de propiedad de documento. ¡Error! Nombre desconocido de propiedad de documento. ¡Error! Nombre desconocido de Guía de Usuario de Aplicación Página 8 de 26

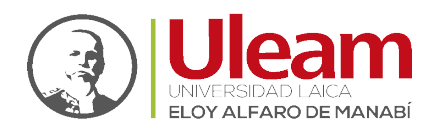

Dirección de Informática e Innovación Tecnológica

# Importar un archivo de copia de seguridad.

En esta opción deberá seleccionar el archivo que desee usar para la restauración, para esto realice lo siguiente:

| Selector de archive                                                                                                    | 28                                                                                                    | × |  |
|----------------------------------------------------------------------------------------------------|----------------------------------------------------------------------------------------------------|---|--|
| <ul> <li>m Banco de contenido</li> <li>m Archivos locales</li> <li>m Archivos recientes</li> <li>▲ Subir un archivo</li> <li>▲ URL de descarga</li> <li>m Archivos privados</li> <li>♦ Wikimedia</li> </ul> | Adjunto<br>Seleccionar archivo Ningún archivo seleccionado<br>Guardar como<br>Autor<br>CARLOS EMIGDIO ALVARADO M<br>Seleccionar licencia @<br>Licencia no especificada |   |  |

- **1.** Clic en "Subir un archivo"
- 2. Clic en "Seleccionar archivo"

| 6                                                                                                    |                 | 1                                                          | Abrir                                       |                         |                                                  | ×                                |
|----------------------------------------------------------------------------------------------------|-----------------|------------------------------------------------------------|---------------------------------------------|-------------------------|--------------------------------------------------|----------------------------------|
| 🔄 🧼 → ↑ 🌗                                                                                                    | « Desc          | argas 🕨 Respaldos Moodle                                   | ~                                           | Ç                       | Buscar en Respaldos Mood                         | le 🔎                             |
| Organizar 👻 Nu                                                                                                    | ueva carp       | eta                                                        |                                             |                         |                                                  |                                  |
| <ul> <li>Grupo en el hog:</li> <li>Este equipo</li> <li>Apple iPhone</li> <li>Descargas</li> <li>Documentos</li> <li>Escritorio</li> <li>Inágenes</li> <li>Música</li> <li>Vídeos</li> <li>OS (C.)</li> <li>DATA (D:)</li> <li>RECOVERY (G;)</li> </ul> | ar              | Nombre  copia_de_seguridad-moodl  copia_de_seguridad-moodl | e2-course-2117-plan<br>e2-course-2191-tutor | tillaulear<br>riales-20 | m2021-2-20220114-1226.mbz<br>2220120-1108-nu.mbz | Fecha de<br>20/01/20<br>20/01/20 |
| 🗣 Red                                                                                                    | ~ <             |                                                            |                                             |                         |                                                  | >                                |
|                                                                                                    | No <u>m</u> bre | 2: copia_de_seguridad-moodle2                              | -course-2117-plantill                       | aulı 🗸                  | Todos los archivos (*.*) <u>A</u> brir Can       | ♥<br>celar                       |

- 3. Seleccione el respaldo a usar
- 4. Clic en "Abrir"

¡Error! Nombre desconocido de propiedad de documento. ¡Error! Nombre desconocido de propiedad de documento. ¡Error! Nombre desconocido de Guía de Usuario de Aplicación Página 9 de 26

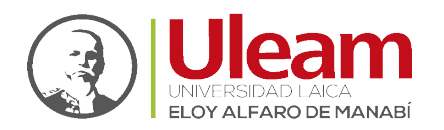

| Selector de archivo                                                                                                    | 08                                                                                                    |                 | × |
|----------------------------------------------------------------------------------------------------|----------------------------------------------------------------------------------------------------|-----------------|---|
| <ul> <li>m Banco de contenido</li> <li>m Archivos locales</li> <li>m Archivos recientes</li> <li>≥ Subir un archivo</li> <li>≥ URL de descarga</li> <li>m Archivos privados</li> <li>≥ Wikimedia</li> </ul> | Adjunto<br>Seleccionar archivo copia_de_seg114-1226.mbz<br>Guardar como<br>Autor<br>CARLOS EMIGDIO ALVARADO M<br>Seleccionar licencia<br>Licencia no especificada | <u><u>x</u></u> | • |

5. Clic en "SUBIR ESTE ARCHIVO"

| Importar u | n archivo de copia de seguridad                                               |
|------------|-------------------------------------------------------------------------------|
| Archivos   | SELECCIONE UN ARCHIVO Tamaño máximo para archivos nuevos: 10MB                |
|            | copia_de_seguridad-moodle2-course-2117-plantillauleam2021-2-20220114-1226.mbz |
|            | Obligatorio                                                                   |
|            | RESTAURAR                                                                     |
|            | En este formulario hay campos obligatorios 🥹.                                 |

6. Clic en "RESTAURAR".

Hecho esto se cargará un panel donde podrá apreciar en la parte superior la **secuencia de etapas** para realizar la Copia de Seguridad que son:

- 1. Confirmar
- 2. Destino
- 3. Ajustes
- 4. Esquema
- 5. Revisar
- 6. Proceso
- 7. Completar

Y debajo de esta, lo correspondiente a cada proceso.

¡Error! Nombre desconocido de propiedad de documento. ¡Error! Nombre desconocido de propiedad de documento. ¡Error! Nombre desconocido de Guía de Usuario de Aplicación Página 10 de 26

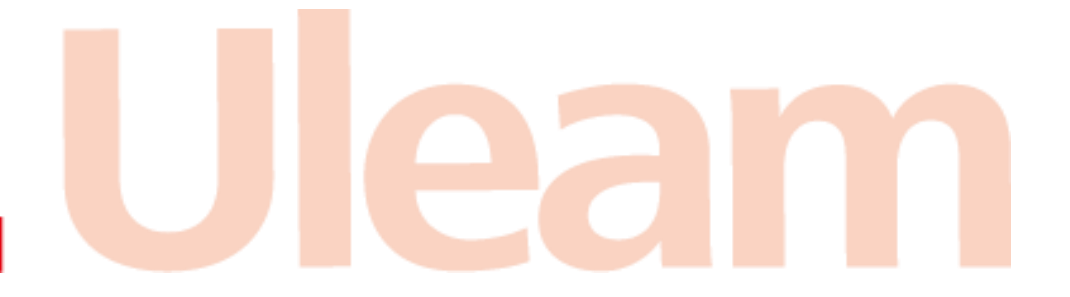

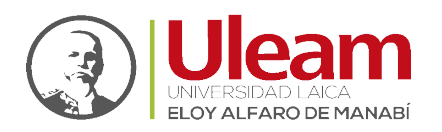

Dirección de Informática e Innovación Tecnológica

#### Confirmar

Muestra el detalle del contenido del respaldo a ser restaurado. A continuación, una imagen que muestra un mapa del extenso resumen para el ejemplo a mostrar.

| Detalles de la                                                                                                    | copia de seguridad                                                                                                    |
|----------------------------------------------------------------------------------------------------|----------------------------------------------------------------------------------------------------|
| Tipo                                                                                                    | Curto                                                                                                    |
| Formato                                                                                                    | Moodle 2                                                                                                    |
| Fecha realización                                                                                                    | viernes, 14 de enero de 2022, 12:26                                                                                                    |
| Versión de Moodle                                                                                                    | 3.11.3 + (Build: 20210904)                                                                                                    |
| Copia de seguri dad versión                                                                                                    | [201/051708.02]<br>3.11                                                                                                    |
| URL de la copia de                                                                                                    | [2021051700]<br>https://aulavirtualmoodle.uleam.edu.ec                                                                                            |
| seguridad                                                                                                    | [e96257269569c93d7e9e62972fts532b]                                                                                                    |
| Cania 4-                                                                                                    | and the second second second second second second second second second second second second second second second                                  |
| Convertir a IMS Common                                                                                                    | x a parametros de configuración                                                                                                    |
| Carbridge 1.1                                                                                                    |                                                                                                    |
| Incluir usuarios                                                                                                    | *                                                                                                    |
| Hacer andnime le                                                                                                    | *                                                                                                    |
| información de usuario                                                                                                    |                                                                                                    |
| Incluir asignaciones de rol                                                                                                    | *                                                                                                    |
| de usuario<br>Incluir actividades                                                                                                    |                                                                                                    |
| Incluir bloques                                                                                                    | · -                                                                                                    |
| Incluir archivos                                                                                                    | *                                                                                                    |
| Incluir filtras                                                                                                    | ÷                                                                                                    |
| Incluir comentarios                                                                                                    | <i>y</i>                                                                                                    |
| Incluir insignias                                                                                                    | *                                                                                                    |
| Incluir eventos del<br>calendario                                                                                                    | *                                                                                                    |
| Incluir detalles del grado de                                                                                                    | *                                                                                                    |
| avance del usuario                                                                                                    | -                                                                                                    |
| Incluir erchivos "log" de<br>cursos                                                                                                    | ×                                                                                                    |
| Incluir historial de                                                                                                    | ×                                                                                                    |
| calificaciones                                                                                                    |                                                                                                    |
| Incluir banco de preguntas                                                                                                    | *                                                                                                    |
| Incluir grupos y<br>adminamiantes                                                                                                    | *                                                                                                    |
| ogropomenud<br>Incluir commetenzion                                                                                                    | *                                                                                                    |
| Incluir campos                                                                                                    | ·                                                                                                    |
| personalizados                                                                                                    |                                                                                                    |
| Incluir contenido del banco<br>de contenido                                                                                                    | *                                                                                                    |
| no comenta internationale contractor contractor contrac | <b>v</b>                                                                                                    |
| de curso                                                                                                    |                                                                                                    |
| Detalles                                                                                                    | 1500                                                                                                    |
| ⊯etailes del cu<br>Tolo                                                                                                    | Partial Jacov 2021-2                                                                                                    |
| ID original                                                                                                    | 2117                                                                                                    |
| Secciones del cui                                                                                                    | 180                                                                                                    |
| Sección: 0                                                                                                    | Incluido en la copia de seguridad junto con la información del usuario                                                                            |
| Actividades                                                                                                    | Midule This                                                                                                    |
|                                                                                                    | Información de usuario                                                                                                    |
|                                                                                                    | 🥏 Etiqueta Bienvenid@sSaludos cordiales. 🖌                                                                                                    |
| Sección: Semana 1                                                                                                    | Incluido en la copia de seguridad junto con la información del usuario                                                                            |
| Sección: Semana 2                                                                                                    | Incluido en la copia de seguridad junto con la información del usuario                                                                            |
| Sección: Semana 3                                                                                                    | Incluido en la copia de seguridad junto con la información del usuario                                                                            |
| Sección: Semana 4                                                                                                    | Incluido en la copia de seguridad junto con la información del usuario                                                                            |
| Sección: Semana 5                                                                                                    | Incluido en la copia de seguridad junto con la información del usuario                                                                            |
| Secciór: Semana 6                                                                                                    | Incluido en la copia de seguridad junto con la información del usuario                                                                            |
| Sección: Semana 7                                                                                                    | Incluido en la copia de seguridad junto con la información del usuario                                                                            |
| sección: Semana B                                                                                                    | Incluido en la copia de seguridad junto con la información del usuario                                                                            |
| sección: Semana 9<br>Sección: Semana 24                                                                                                    | incluido en la copia de segundad junto con la información del usuario<br>Incluido en la copia de segundad junto con la información del usuario    |
| Sección: Semana 10                                                                                                    | Incluido en la copie se seguenada junto con la información del usuario<br>Incluido en la copie de requiridad junto con la información del usuario |
| Sección: Semana 12                                                                                                    | Incluido en la copia de seguridad iunto con la información del unuario                                                                            |
| Sección: Semana 13                                                                                                    | Incluido en la copia de seguridad junto con la información del usuario                                                                            |
| Sección: Semana 14                                                                                                    | Incluido en la copia de seguridad junto con la información del usuario                                                                            |
| Seccióre Semana 15                                                                                                    | Incluido en la copia de reguridad junto con la información del usuario                                                                            |
| Sección: Semana 16                                                                                                    | Incluido en la copia de seguridad junto con la información del usuario                                                                            |
| Sección: Semana 17                                                                                                    | Incluido en la copia de seguridad junto con la información del usuario                                                                            |
|                                                                                                    | Incluida en la conta de securidad junto con la información del unaria                                                                             |
| Sección: Semana 18                                                                                                    |                                                                                                    |

Por lo extenso de la imagen anterior, se <u>dividió en **tres secciones**</u> para mas claridad.

Sección I

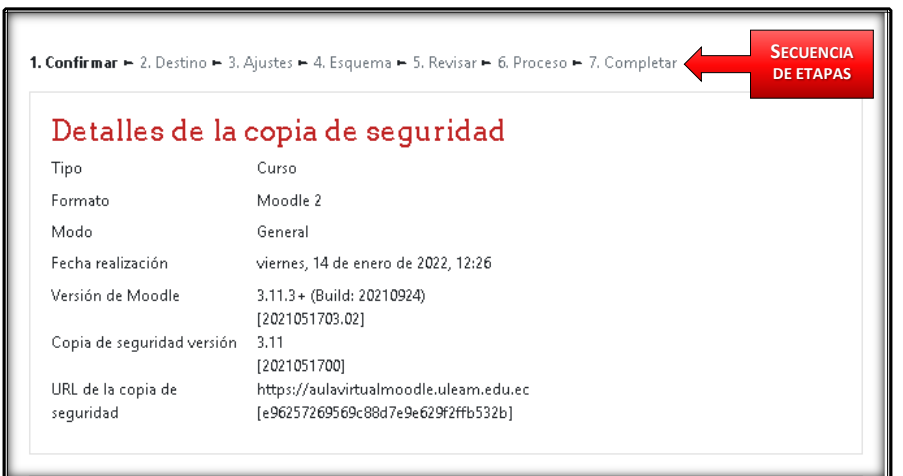

¡Error! Nombre desconocido de propiedad de documento. ¡Error! Nombre desconocido de propiedad de documento. ¡Error! Nombre desconocido de Guía de Usuario de Aplicación Página 11 de 26

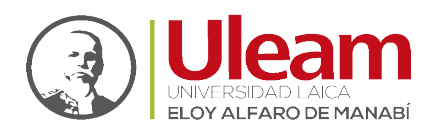

#### Sección II

| Convertir a IMS Common<br>Cartridge 1.1             | × |
|-----------------------------------------------------|---|
| ncluir usuarios<br>matriculados                     | ~ |
| Hacer anónima la<br>nformación de usuario           | × |
| Incluir asignaciones de rol<br>de usuario           | ~ |
| Incluir actividades y recursos                      | ✓ |
| Incluir bloques                                     | ✓ |
| Incluir archivos                                    | ✓ |
| Incluir filtros                                     | ✓ |
| Incluir comentarios                                 | ¥ |
| Incluir insignias                                   | ✓ |
| Incluir eventos del<br>calendario                   | ~ |
| Incluir detalles del grado de<br>avance del usuario | ~ |
| Incluir archivos "log" de<br>cursos                 | × |
| Incluir historial de<br>calificaciones              | × |
| Incluir banco de preguntas                          | ¥ |
| Incluir grupos y<br>agrupamientos                   | ~ |
| Incluir competencias                                | ✓ |
| Incluir campos<br>personalizados                    | ✓ |
| Incluir contenido del banco<br>de contenido         | ✓ |
| Incluir archivos heredados                          | ✓ |

¡Error! Nombre desconocido de propiedad de documento. ¡Error! Nombre desconocido de propiedad de documento. ¡Error! Nombre desconocido de Guía de Usuario de Aplicación Página 12 de 26

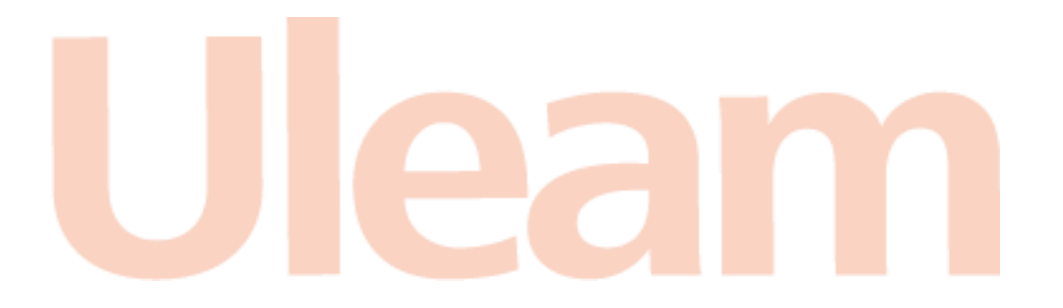

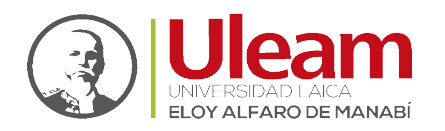

#### Sección III

| Título             | PlantillaUleam2   | 021-2                                  |                        |
|--------------------|-------------------|----------------------------------------|------------------------|
| ID original        | 2117              |                                        |                        |
| Seccione⊗ del c    | ureo              |                                        |                        |
| Sección: O         | Incluido en la co | opia de seguridad junto con la informa | ación del usuario      |
| Actividades        | Módulo            | Título                                 | Información de usuario |
|                    | 🛷 Etiqueta        | Bienvenid@sSaludos cordiales.          | ~                      |
| Sección: Semana 1  | Incluido en la co | opia de seguridad junto con la informa | ación del usuario      |
| Sección: Semana 2  | Incluido en la co | opia de seguridad junto con la informa | ación del usuario      |
| Sección: Semana 3  | Incluido en la co | opia de seguridad junto con la informa | ación del usuario      |
| Sección: Semana 4  | Incluido en la co | opia de seguridad junto con la informa | ación del usuario      |
| Sección: Semana 5  | Incluido en la co | opia de seguridad junto con la informa | ación del usuario      |
| Sección: Semana 6  | Incluido en la co | opia de seguridad junto con la informa | ación del usuario      |
| Sección: Semana 7  | Incluido en la co | opia de seguridad junto con la informa | ación del usuario      |
| Sección: Semana 8  | Incluido en la co | opia de seguridad junto con la informa | ación del usuario      |
| Sección: Semana 9  | Incluido en la co | opia de seguridad junto con la inform: | ación del usuario      |
| Sección: Semana 10 | Incluido en la co | opia de seguridad junto con la informa | ación del usuario      |
| Sección: Semana 11 | Incluido en la co | opia de seguridad junto con la informa | ación del usuario      |
| Sección: Semana 12 | Incluido en la co | opia de seguridad junto con la informa | ación del usuario      |
| Sección: Semana 13 | Incluido en la co | opia de seguridad junto con la informa | ación del usuario      |
| Sección: Semana 14 | Incluido en la co | opia de seguridad junto con la inform: | ación del usuario      |
| Sección: Semana 15 | Incluido en la co | opia de seguridad junto con la inform: | ación del usuario      |
| Sección: Semana 16 | Incluido en la co | opia de seguridad junto con la inform: | ación del usuario      |
| Sección: Semana 17 | Incluido en la co | opia de seguridad junto con la inform: | ación del usuario      |
| Sección: Semana 18 | Incluido en la co | opia de seguridad junto con la informa | ación del usuario      |
|                    |                   | CONTINUAR                              |                        |

Si el respaldo seleccionado es el correcto, clic en "CONTINUAR".

¡Error! Nombre desconocido de propiedad de documento. ¡Error! Nombre desconocido de propiedad de documento. ¡Error! Nombre desconocido de Guía de Usuario de Aplicación Página 13 de 26

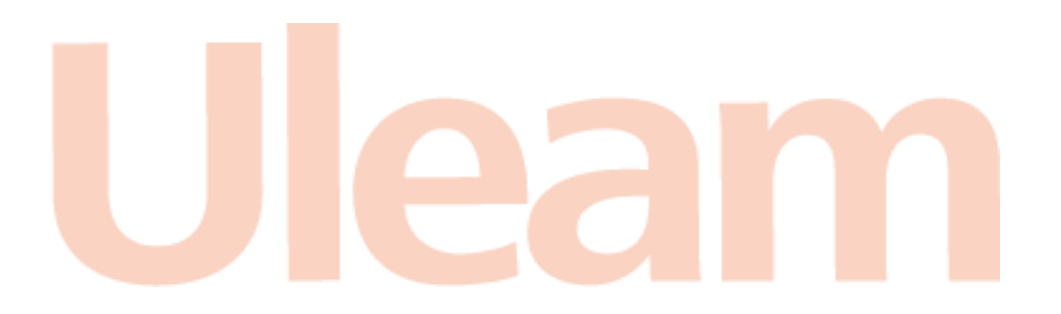

Dirección de Informática e Innovación Tecnológica

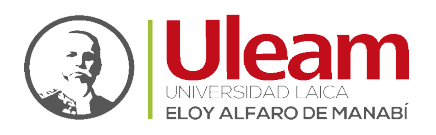

### Destino

Esta etapa brinda la posibilidad de elegir entre:

- **A. Restaurar en este curso.** La restauración se realizará en el curso actualmente seleccionado, que para este ejemplo el curso es "Tutoriales".
- B. Restaurar en un curso existente. La restauración se realizará en el curso que seleccione.

En ambos casos puede elegir entre:

- A. Fusionar la copia de seguridad. Agrega el contenido del respaldo seleccionado al curso que esta seleccionado (Restaurar en este curso) o a un curso que seleccione (Restaurar en un curso existente).
- **B.** Borrar el contenido del curso actual y después restaurar. Borra del curso que esta seleccionado (Restaurar en este curso) o a un curso que seleccione (Restaurar en un curso existente) para después agregar el contenido del respaldo seleccionado.

| Restaurar en e                                                                       | este o           | curso                                                  |                                               |  |
|--------------------------------------------------------------------------------------|------------------|--------------------------------------------------------|-----------------------------------------------|--|
| Fusionar la copia de<br>seguridad con este curso                                     | •                | 1                                                      |                                               |  |
| Borrar el contenido del<br>curso actual y después<br>restaurar                       | 0                |                                                        |                                               |  |
| 2                                                                                    |                  | TINUAR                                                 |                                               |  |
| Restaurar en u                                                                       | ın cı            | ırso existen                                           | te                                            |  |
| Fusionar la copia de<br>seguridad del curso con el<br>curso existente                | ۲                |                                                        |                                               |  |
|                                                                                      |                  |                                                        |                                               |  |
| Borrar el contenidodel<br>curso actual y después<br>restaurar                        | 0                |                                                        |                                               |  |
| Borrar el contenidodel<br>curso actual y después<br>restaurar<br>Seleccione un curso | 0                | Nombre corto del<br>curso                              | Nombre completo del<br>curso                  |  |
| Borrar el contenidodel<br>curso actual y después<br>restaurar<br>Seleccione un curso | 0                | Nombre corto del<br>curso<br>Pruebas-20212             | Nombre completo del<br>curso<br>Pruebas-20212 |  |
| Borrar el contenidodel<br>curso actual y después<br>restaurar<br>Seleccione un curso | O<br>O<br>Buscar | Nombre corto del<br>curso<br>Pruebas-20212<br>cursos Q | Nombre completo del<br>curso<br>Pruebas-20212 |  |

Para el ejemplo de esta, realice lo siguiente:

- 1. Clic en "Fusionar la copia de seguridad con este curso" (Restaurar en este curso).
- 2. Clic en "CONTINUAR".

¡Error! Nombre desconocido de propiedad de documento. ¡Error! Nombre desconocido de propiedad de documento. ¡Error! Nombre desconocido de Guía de Usuario de Aplicación Página 14 de 26

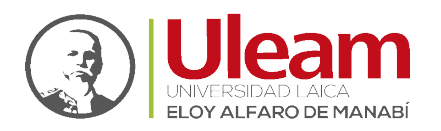

Dirección de Informática e Innovación Tecnológica

D

# Ajustes

En esta etapa podrá revisar los ajustes configurados en el respaldo.

| Restaurar ajustes                                   |                                                |
|-----------------------------------------------------|------------------------------------------------|
| Incluir usuarios<br>matriculados                    | × 🗎                                            |
| Incluir métodos de<br>matriculación                 | No, restaurar usuarios como cuentas manuales 🔒 |
| Incluir asignaciones de rol<br>de usuario           | × A                                            |
| Incluir anulaciones de<br>permisos                  | ✓ ≙                                            |
| Incluir actividades y<br>recursos                   | ✓ ≙                                            |
| Incluir bloques                                     | ✓ ≜                                            |
| Incluir filtros                                     | ✓ 🔒                                            |
| Incluir comentarios                                 | ✓ ≙                                            |
| Incluir insignias                                   | ✓ A                                            |
| Incluir eventos del<br>calendario                   | ✓ ▲                                            |
| Incluir detalles del grado de<br>avance del usuario | ✓ ≙                                            |
| Incluir archivos "log" de<br>cursos                 | × 🗎                                            |
| Incluir historial de<br>calificaciones              | × A                                            |
| Incluir grupos y<br>agrupamientos                   | ✓ ≙                                            |
| Incluir competencias                                | ✓ 🗎                                            |
| Incluir campos<br>personalizados                    | < ≜                                            |
| Incluir contenido del banco<br>de contenido         | ✓ ≜                                            |
| Incluir archivos heredados<br>de curso              | ✓ Ĥ                                            |
|                                                     | CANCELAR SIGUIENTE                             |

Una vez revisado los ajustes de clic en "SIGUIENTE".

¡Error! Nombre desconocido de propiedad de documento. ¡Error! Nombre desconocido de propiedad de documento. ¡Error! Nombre desconocido de Guía de Usuario de Aplicación Página 15 de 26

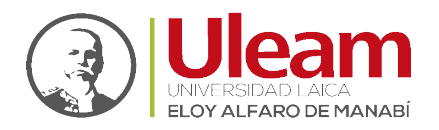

Esquema

jError! Nombre desconocido de propiedad de documento. ¡Error! Nombre desconocido de propiedad de documento. ¡Error! Nombre desconocido de Guía de Usuario de Aplicación Página 16 de 26

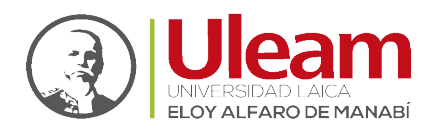

| 1. Confirmar ► 2. I<br>Ajuoteo del               | Destino =<br>curoo                 | 3. Ajustes <b>~ 4. Esquema ~</b> 5. Rev | visar 🏎 6. Proce                           | so ► 7. Completar |
|--------------------------------------------------|------------------------------------|-----------------------------------------|--------------------------------------------|-------------------|
| Sobrescribir<br>la<br>configuración<br>del curso | No 🖨                               |                                         | Nombre del<br>curso<br>Nombre<br>corto del | Tutoriales 🔒      |
| Inicio del<br>curso                              | sábado,                            | 15 de enero de 2022, 00:00 角            | cuiso                                      |                   |
| Sección 0                                        | ✓ 🔒                                |                                         | Datos de<br>usuario                        | × 8               |
| Bienvenid (<br>cordiales. (                      | ₽sSa <b>ĭud<del>0</del>s<br/>∕</b> |                                         |                                            | × 🔒               |
| Semana 1                                         | <b>~</b> 🔒                         |                                         | Datos de<br>usuario                        | × ÷               |
| Semana 2                                         | ✓ 🔒                                |                                         | Datos de<br>usuario                        | ×÷                |
| Semana 3                                         | ✓ ₽                                |                                         | Datos de<br>usuario                        | × 8               |
| Semana 4                                         | ~ ₽                                |                                         | Datos de<br>usuario                        | × A               |
| Semana 5                                         | ✓ 🗎                                |                                         | Datos de<br>usuario                        | × A               |
| Semana 6                                         | ~ ₽                                |                                         | Datos de<br>usuario                        | × A               |
| Semana 7                                         | ✓ ≜                                |                                         | Datos de<br>usuario                        | × 8               |
| Semana 8                                         | <b>~</b> 🔒                         |                                         | Datos de<br>usuario                        | × A               |
| Semana 9                                         | ✓ 🗎                                |                                         | Datos de<br>usuario                        | × A               |
| Semana 1                                         | , <b>√</b> ≞                       |                                         | Datos de<br>usuario                        | × A               |
| Semana 1                                         | ~ •                                |                                         | Datos de<br>usuario                        | × A               |
| Semana 1                                         | 2 🗸 🗎                              |                                         | Datos de<br>usuario                        | × B               |
| Semana 1                                         | s <b>√</b> ≞                       |                                         | Datos de<br>usuario                        | × A               |
| Semana 14                                        | 4 🗸 🗎                              |                                         | Datos de<br>usuario                        | × A               |
| Semana 1                                         | 5 🗸 🗎                              |                                         | Datos de<br>usuario                        | × A               |
| Semana 1                                         | 5 🗸 🗎                              |                                         | Datos de<br>usuario                        | × A               |
| Semana 1                                         | , <b>v</b> e                       |                                         | Datos de<br>usuario                        | × A               |
| Semana 1                                         | s ✓ ≞                              |                                         | Datos de<br>usuario                        | × 0               |
|                                                  |                                    | ANTERIOR CANCE                          | ELAR SIG                                   | UIENTE            |

¡Error! Nombre desconocido de propiedad de documento. ¡Error! Nombre desconocido de propiedad de documento. ¡Error! Nombre desconocido de Guía de Usuario de Aplicación Página 17 de 26

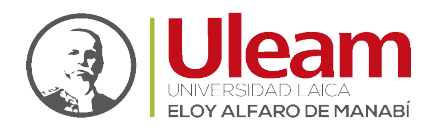

Revisar

¡Error! Nombre desconocido de propiedad de documento. ¡Error! Nombre desconocido de propiedad de documento. ¡Error! Nombre desconocido de Guía de Usuario de Aplicación Página 18 de 26

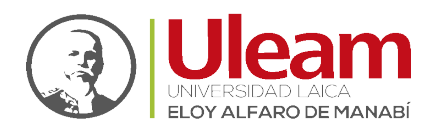

| 1. Continuar = 2. Destino = 3. Aj<br>Reotaurar ajuoteo | ustes ← 4. Esquerna ← <b>5. Re</b> | visar ⊨ 6. Pisco    | so ⊨ 7. Completar |
|--------------------------------------------------------|------------------------------------|---------------------|-------------------|
| inclur usuarios                                        | × 🗎                                |                     |                   |
| matriculados<br>Incluir métodos de                     | No, restaurar usuarios com         | o cuentas manu      | ales 🖴            |
| materialación                                          | × 0                                |                     |                   |
| de usuario                                             | <b>V</b> 8                         |                     |                   |
| permises                                               | 2.0                                |                     |                   |
| Inclur actividades y<br>recursos                       |                                    |                     |                   |
| Incluir bloques                                        | va<br>                             |                     |                   |
| Incluir conventaries                                   | <b>~</b> ₽                         |                     |                   |
| Incluir insignies                                      | 7 A                                |                     |                   |
| calendario                                             |                                    |                     |                   |
| inclur detailes del grado de<br>avence del usueno      |                                    |                     |                   |
| Incluir archivos "log" de<br>cursos                    | ××                                 |                     |                   |
| Incluir historial de<br>calificaciones                 | * 🖴                                |                     |                   |
| Incluir grupos y<br>agrupamientos                      | ✓ ≙                                |                     |                   |
| Incluir competencies                                   | <b>v</b> a<br>10                   |                     |                   |
| Incluir campos<br>personalizados                       |                                    |                     |                   |
| Incluir contenido del banco<br>de contenido            | ~ #                                |                     |                   |
| Incluir archivos heredados<br>de curso                 | ~ <u>-</u>                         |                     |                   |
| Ajusteo del curso                                      |                                    |                     |                   |
| Sabresaribii No 🖴                                      |                                    | Nombre del<br>curso | Tutoriales 🖨      |
| configuración<br>del cumo                              |                                    | Nombre              | Tunoriates 🖴      |
|                                                        |                                    | corto del<br>curso  |                   |
| Inicio del Sabado, 15 d<br>curso                       | e chem de 2022, 00:00 🔒            |                     |                   |
| formition of the                                       |                                    | Datas da            | * 0               |
| Sección u                                              |                                    | usuario             |                   |
| Elenvenid Grs Saludos<br>cordiales. 🤣                  |                                    |                     | × A               |
|                                                        |                                    |                     |                   |
| Semana 1 🗸 🛱                                           |                                    | Datos de<br>usuario | ×÷                |
|                                                        |                                    |                     |                   |
| Semana 2 🗸 🛱                                           |                                    | Datos de            | × 0               |
|                                                        |                                    | usuario             |                   |
| 6                                                      |                                    | D                   | ×÷                |
| semana s                                               |                                    | usuario             |                   |
|                                                        |                                    |                     |                   |
| Semana 4 🗸 🗎                                           |                                    | Datos de<br>usuarlo | × 🖬               |
|                                                        |                                    |                     |                   |
| Semana 5 🗸 🛱                                           |                                    | Datos de<br>usuario | * 8               |
|                                                        |                                    |                     |                   |
| Semana 6 🗸 🛱                                           |                                    | Datos de            | * *               |
|                                                        |                                    | usuano              |                   |
| Somana 7 🗸 🛱                                           |                                    | Dates de            | ×÷                |
|                                                        |                                    | usuario             |                   |
|                                                        |                                    |                     |                   |
| Semana 8 🗸 🖬                                           |                                    | Datos de<br>usuario | * •               |
|                                                        |                                    |                     |                   |
| Semana 9 🗸 🛱                                           |                                    | Datos de<br>usuario | × 0               |
|                                                        |                                    |                     |                   |
| Semana 10 🗸 🖷                                          |                                    | Datos de            | × A               |
|                                                        |                                    |                     |                   |
| Somana 11 🗸 🖨                                          |                                    | Datos de            | × a               |
|                                                        |                                    | usuario             |                   |
|                                                        |                                    |                     | - 0               |
| Semana 12                                              |                                    | Datos de<br>usuarlo | * •               |
|                                                        |                                    |                     |                   |
| Semana 13 🗸 🛱                                          |                                    | Dates de<br>usuarlo | × 2               |
|                                                        |                                    |                     |                   |
| Semana 14 🗸 🖷                                          |                                    | Datos de            | <b>x</b> 🖴        |
|                                                        |                                    |                     |                   |
| Semana 15 🗸 🖨                                          |                                    | Datos de            | * 0               |
|                                                        |                                    | usuario             |                   |
|                                                        |                                    |                     | × 0               |
| Semana 16 💙 🖬                                          |                                    | Datos de<br>usuario | ••                |
|                                                        |                                    |                     |                   |
| Semana 17 🗸 🛱                                          |                                    | Datos de<br>usuario | × 8               |
|                                                        |                                    |                     |                   |
|                                                        |                                    | Datos de            | ×÷                |
| Semana 18                                              |                                    | Usgarle             |                   |
| Semana 18                                              |                                    | usuarlo             |                   |

¡Error! Nombre desconocido de propiedad de documento. ¡Error! Nombre desconocido de propiedad de documento. ¡Error! Nombre desconocido de Guía de Usuario de Aplicación Página 19 de 26

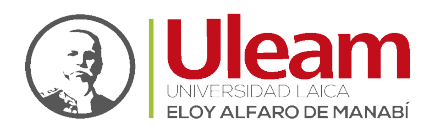

| Confirmar ← 2. Destino ← 3. Aj                     | justes ⊨ 4. Esquema ⊨ <b>5. Revisar</b> ⊨ 6. Proceso ⊨ 7. Completar |  |  |  |  |
|----------------------------------------------------|---------------------------------------------------------------------|--|--|--|--|
| Reotaurar ajuoteo                                  | Reotaurar ajuoteo                                                   |  |  |  |  |
| Incluir usuarios<br>matriculados                   | <b>x a</b>                                                          |  |  |  |  |
| Incluir métodos de<br>matriculación                | No, restaurar usuarios como cuentas manuales 🔒                      |  |  |  |  |
| incluir asignaciones de rol<br>de usuario          | x 🔒                                                                 |  |  |  |  |
| Incluir anulaciones de<br>permisos                 | ✓ ≙                                                                 |  |  |  |  |
| incluir actividades y<br>recursos                  | ✓ ₽                                                                 |  |  |  |  |
| Incluir bloques                                    | <b>√</b> ≜                                                          |  |  |  |  |
| Incluir filtros                                    | ¥ 8                                                                 |  |  |  |  |
| Incluir comentarios                                | × 8                                                                 |  |  |  |  |
| Incluir insignias                                  | ✓ ≙                                                                 |  |  |  |  |
| Incluir eventos del<br>calendario                  | <b>√</b> ≙                                                          |  |  |  |  |
| incluir detailes del grado de<br>avance del usuano | ✓ ≗                                                                 |  |  |  |  |
| Incluir archivos "log" de<br>cursos                | <b>x</b> 🔒                                                          |  |  |  |  |
| incluir historial de<br>calificaciones             | × 🗎                                                                 |  |  |  |  |
| Incluir grupos y<br>agrupamientos                  | <₽                                                                  |  |  |  |  |
| Incluir competencias                               | V 8                                                                 |  |  |  |  |
| Incluir campos<br>personalizados                   | ✓ ≙                                                                 |  |  |  |  |
| Incluir contenido del banco<br>de contenido        | ✓ ≗                                                                 |  |  |  |  |
| Incluir archivos heredados<br>de curso             | ✓ ≙                                                                 |  |  |  |  |
| Aiusteo del curon                                  |                                                                     |  |  |  |  |

## Proceso

|                               | 1. Confirmar ➡ 2. Destino ➡ 3. Ajustes ➡ 4. Esquema ➡ 5. Revisar ➡ 6. Proceso ➡ 7. Completar                                                                                 |  |
|-------------------------------|----------------------------------------------------------------------------------------------------|--|
|                               | El rol en el archivo de copia de seguridad no se puede mapear a ninguno de los roles que usted puede asignar. 🗙                                                              |  |
|                               | Restaurar mapeos de rol   student   Ninguno ÷     CONTINUAR   CANCELAR                                                                                                    |  |
|                               | 1. Confirmar ► 2. Destino ► 3. Ajustes ► 4. Esquema ► 5. Revisar ► <b>6. Proceso ►</b> 7. Completar<br>ahora - 97.7%                                                         |  |
| jErro<br>jErro<br>jErro<br>Gu | ror! Nombre desconocido de<br>propiedad de documento.<br>ror! Nombre desconocido de<br>propiedad de documento.<br>ror! Nombre desconocido de<br>uía de Usuario de Aplicación |  |

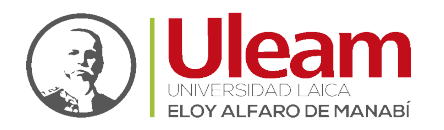

## Completar

| 1. Confirmar 🛏 2. Destino 🛏 3. Ajustes 🛏 4. Esquema 🛏 5. Revisar 🛏 6. Proceso 🛏 <b>7. Completar</b>         |   |
|----------------------------------------------------------------------------------------------------|---|
| Se ha restaurado el curso con éxito. Si pulsa en el botón 'Continuar' podrá ver el curso que ha restaurado. | × |
| CONTINUAR                                                                                                   |   |

Zona de copia de seguridad privada de usuario.

¡Error! Nombre desconocido de propiedad de documento. ¡Error! Nombre desconocido de propiedad de documento. ¡Error! Nombre desconocido de Guía de Usuario de Aplicación Página 21 de 26

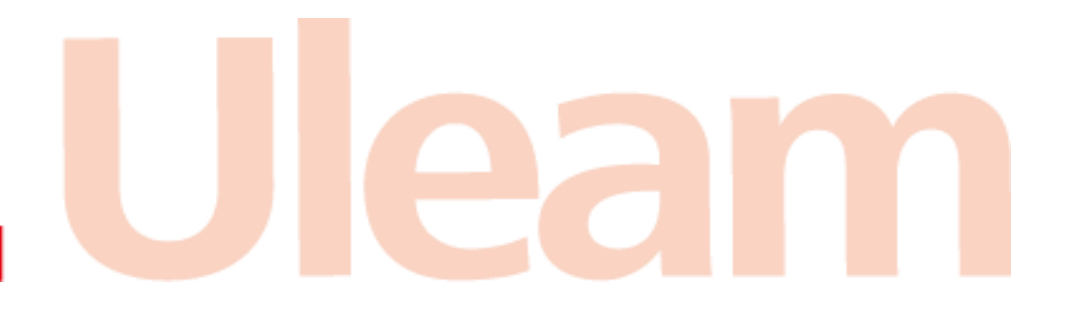

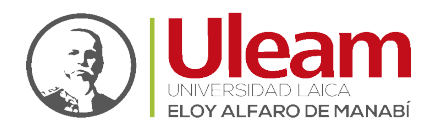

Dirección de Informática e Innovación Tecnológica

# **I**MPORTAR

Moodle cuenta con la opción "**Importar**", que facilita el traslado de Recursos y Actividades de un curso a otro entre los cursos que tenga asignado dentro del mismo Moodle.

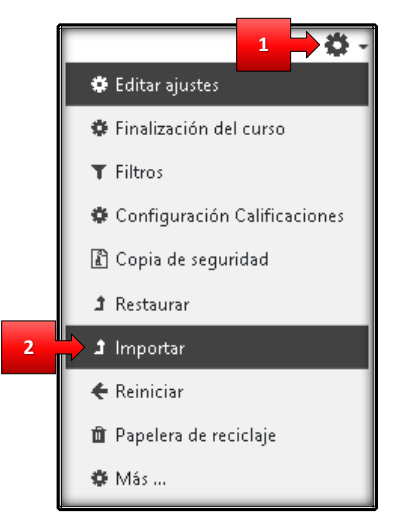

- 1. Clic sobre el Menú de Acciones.
- 2. Clic sobre "Reiniciar".

1. Selección de cursos ► 2. Configuración inicial ► 3. Configuración del esquema ► 4. Confirmación y revisión ► 5. Realizar la importación 🛏 6. Completo Encontrar un curso desde el que importar datos: Cursos totales: 2 Seleccione un curso Nombre corto del curso Nombre completo del curso  $\bigcirc$ Tutoriales Tutoriales Pruebas-20212 Pruebas-20212 BUSCAR Buscar cursos CONTINUAR

¡Error! Nombre desconocido de propiedad de documento. ¡Error! Nombre desconocido de propiedad de documento. ¡Error! Nombre desconocido de Guía de Usuario de Aplicación Página 22 de 26

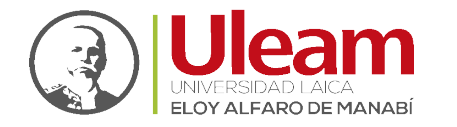

| 1. Selección de cursos ► 2. Configuración inicial ► 3. Configuración del esquema ► 4. Confirmación y I | evisión 🛏 5. |
|----------------------------------------------------------------------------------------------------|--------------|
| Realizar la importación 🛏 6. Completo                                                                  |              |

#### Importar configuraciones

| Incluir anulaciones de permisos          |
|------------------------------------------|
| Incluir actividades y recursos           |
| ✓ Incluir bloques                        |
| Incluir archivos                         |
| ✓ Incluir filtros                        |
| Incluir eventos del calendario           |
| Incluir banco de preguntas               |
| Incluir grupos y agrupamientos           |
| Incluir competencias                     |
| Incluir campos personalizados            |
| Incluir contenido del banco de contenido |
| Incluir archivos heredados de curso      |
| SALTAR AL ÚLTIMO PASO CANCELAR SIGUIENTE |
|                                          |

jError! Nombre desconocido de propiedad de documento. jError! Nombre desconocido de propiedad de documento. jError! Nombre desconocido de Guía de Usuario de Aplicación Página 23 de 26

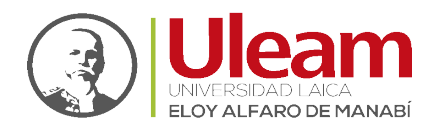

| nkar komputation = 6<br>Incluide: | Consider                                                                                                    |
|-----------------------------------|----------------------------------------------------------------------------------------------------|
| Selectioner<br>Todas / Ninguro (P | Nottar the de codiment                                                                                                    |
|                                   |                                                                                                    |
| <b>0</b> cc                       | NEML                                                                                                    |
| <b>6</b> 9.                       | ale de la Alguna - 🚡                                                                                                    |
| <b>a</b> 11                       | neme de Tana 👌                                                                                                    |
| 20<br>20                          | anders late.<br>Namé-déanche 🖉                                                                                                    |
| C 40                              | nyandishi bakaza kari yan 🥜                                                                                                    |
| <b>2</b> A.                       | anne anna anna anna anna anna anna anna                                                                                                    |
| 5 A                               | ers tal                                                                                                    |
| <b>6</b> N                        | to to route 👔                                                                                                    |
| <b>a</b> ~                        | narnað þýska íns santarins 🥏                                                                                                    |
| 5 DA                              | ander felt 💑                                                                                                    |
| <b>2</b> Av                       | toor 🙀                                                                                                    |
| C Con                             | er-verled black soon soort al kal 🥜                                                                                                    |
| <b>2</b> %                        | navnák Opřísla alek reveli a lek 🥜                                                                                                    |
| 8 de                              | practing and the film                                                                                                    |
| 100<br>100                        | nilike ke-Ø                                                                                                    |
|                                   | er on de la Michael de portue de la Michael de la Michael de |
| <b>8</b> 0                        | core de actilica 📷                                                                                                    |
| 8 N                               | PH1B                                                                                                    |
| a **                              | n file                                                                                                    |
| S te                              | e1 <b>6</b>                                                                                                    |
| 5 M                               | no 1 🧟<br>estimato 1 👷                                                                                                    |
| <b>S</b> 14                       | ar 10                                                                                                    |
| 5 m                               | anendibbetto attab 🧳                                                                                                    |
|                                   | and and a set of a set of a                                                                                                    |
| <b>2</b> 52                       | MANA 1 - 2                                                                                                    |
| <b>a</b> 14                       | a 200.000 1 10                                                                                                    |
| <b>2</b> Li                       | т.<br>М в                                                                                                    |
| <b>2</b> M                        | ui Ø                                                                                                    |
| E Da                              | na theo anna facement. 🖉                                                                                                    |
| <b>a</b> 14                       | wt <u>a</u>                                                                                                    |
|                                   | MANA.3-4                                                                                                    |
| 6 H                               | het bergen 🧳                                                                                                    |
| <b>2</b> 6.                       | in data and E                                                                                                    |
| S 14                              | hel jana () 🥔                                                                                                    |
| •                                 | Michael Marcall (Mic                                                                                                    |
|                                   |                                                                                                    |
| 2 sa                              | MARKA K.A                                                                                                    |
| <b>a</b> 6.                       | a saaaa 1 🕑                                                                                                    |
| 8 M                               | het hars at maps of aff                                                                                                    |
|                                   | el cheo Virtual Atom (2016).                                                                                                    |
|                                   |                                                                                                    |
| <b>a</b> 20                       | MANK 7-8                                                                                                    |
| 5 U                               | had her på fræge af ræge af ræge af 🥜                                                                                                    |
| S 14                              | het januari januari of anna a 🛷                                                                                                    |
| <b>a</b> 14                       | bad barg at temped temped 🥔                                                                                                    |
| <b>•</b>                          |                                                                                                    |
| <b>5</b> ev                       | NULLECTON PRICESS 5                                                                                                    |
| <b>a</b> 14                       | analohan g                                                                                                    |
|                                   |                                                                                                    |
| <b>6</b> 94                       |                                                                                                    |
| <b>2</b> fe                       | mana 7                                                                                                    |
|                                   |                                                                                                    |
| <b>5</b> 5e                       | nan t                                                                                                    |
| <b>2</b> Se                       | mana û                                                                                                    |
|                                   |                                                                                                    |
| E fe                              | Pasa 19                                                                                                    |
| S Se                              | nau II                                                                                                    |
|                                   |                                                                                                    |
| <b>5</b> %                        | nun 17                                                                                                    |
| <b>e</b> 50                       | nasa 13                                                                                                    |
|                                   |                                                                                                    |
| 🖬 fie                             | manu 55                                                                                                    |
| <b>0</b> 54                       | runs 13                                                                                                    |
|                                   |                                                                                                    |
| <b>G</b> 34                       | nunu 33                                                                                                    |
| <b>8</b> Pe                       | mess 12                                                                                                    |
|                                   |                                                                                                    |
| <b>S S</b>                        | nan li                                                                                                    |
|                                   | ANTERIOR CANCELAR SHAREOFTE                                                                                                    |
|                                   |                                                                                                    |

¡Error! Nombre desconocido de propiedad de documento. ¡Error! Nombre desconocido de propiedad de documento. ¡Error! Nombre desconocido de Guía de Usuario de Aplicación Página 24 de 26

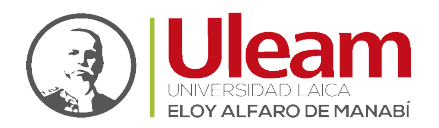

| Instanting the second processing of the second second seco   |
|----------------------------------------------------------------------------------------------------|
| New York Control of Control of Co   |
| na na na na na na na na na na na na na n                                                                                                    |
| inda mini 🤟                                                                                                    |
| inder son inder an er an er<br>er an er an er an er an er an er an er an er an er an er an er an er an er an er an er an er an er an er an er an er an er an er an er an er an er an er an er an er an er an er an er an er an er an er an er an er an er an er an er an e |
| induces a range of the second second se                                                                                                    |
| new concession · · · · · · · · · · · · · · · · · · ·                                                                                                    |
| ander oder deter anter 🧉                                                                                                    |
| New York weeks and the                                                                                                    |
| 0080 ×                                                                                                    |
| area *                                                                                                    |
| And the A                                                                                                    |
| and a second second sec   |
| nannan băn<br>Balanen cu n.<br>II                                                                                                    |
| an an indian                                                                                                    |
| alar j                                                                                                    |
| a and a second second s   |
| New Y                                                                                                    |
| True "<br>with g                                                                                                    |
| ne en de<br>Berenes sellem                                                                                                    |
| Sector de la constante de la constante de la const                                                                                                    |
| way of                                                                                                    |
| - H - H - H<br>H - H - H - H - H - H - H -                                                                                                    |
| Served (staff) =                                                                                                    |
| anna 1<br>S                                                                                                    |
| erenden<br>wurden fer<br>ø                                                                                                    |
| and f                                                                                                    |
| C STORE                                                                                                    |
| Tarakan Minakan Jawa                                                                                                    |
| Name of the State of the State    |
| April 1                                                                                                    |
|                                                                                                    |
| Long C.<br>Nation 1                                                                                                    |
| Negative State                                                                                                    |
| meners after                                                                                                    |
| and a                                                                                                    |
| mana t                                                                                                    |
|                                                                                                    |
| a sea                                                                                                    |
| and a star of the second second second second second second second second second second second second second s                                                                                                    |
| Wald Ho and                                                                                                    |
| torig *                                                                                                    |
| assess of                                                                                                    |
| Last of the second second seco   |
| and the second second s   |
| 141                                                                                                    |
| Net "<br>Network"                                                                                                    |
| n ule nd<br>M-d                                                                                                    |
| 2000.2 <sup>10</sup>                                                                                                    |
| inet at a second second   |
| Second                                                                                                    |
| 200 °                                                                                                    |
| and and a second second s                                                                                                    |
| et sea<br>visition<br>an                                                                                                    |
| more of                                                                                                    |
| H C                                                                                                    |
| <b>#</b> .                                                                                                    |
| Bota 1<br>B                                                                                                    |
| 5                                                                                                    |
|                                                                                                    |
| Alcone "                                                                                                    |
|                                                                                                    |
| Namati f                                                                                                    |
| and a second second sec   |
| and the                                                                                                    |
| Securit 1                                                                                                    |
| anat 1                                                                                                    |
|                                                                                                    |
| Server 1 - 1                                                                                                    |
| Served 1                                                                                                    |
| ana 1                                                                                                    |
| Series 0 1                                                                                                    |
|                                                                                                    |
|                                                                                                    |
| Search 1                                                                                                    |
| lease 10 1                                                                                                    |
| oran o *                                                                                                    |
| Served 21                                                                                                    |
| Mark 1                                                                                                    |
| ATT SOL DATA AN ANALY A HIGH SOL                                                                                                    |
|                                                                                                    |

¡Error! Nombre desconocido de propiedad de documento. ¡Error! Nombre desconocido de propiedad de documento. ¡Error! Nombre desconocido de Guía de Usuario de Aplicación Página 25 de 26

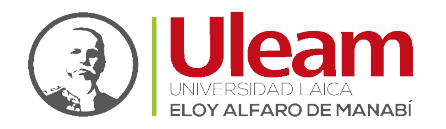

| 1. Selección de cursos ► 2. Configuración inicial ► 3. Configuración del esquema ► 4. Confirmación y revisión<br>la importación ► 6. Completo              | n ► 5. Realizar |
|----------------------------------------------------------------------------------------------------|-----------------|
| 5 segundos - 75.2%                                                                                                    |                 |
|                                                                                                    |                 |
| 1. Selección de cursos ► 2. Configuración inicial ► 3. Configuración del esquema ► 4. Confirmación y revis<br>Realizar la importación ► <b>6. Completo</b> | ión ► 5.        |
| Importación completada. Pulse para volver al curso.                                                                                                    | ×               |
| CONTINUAR                                                                                                    |                 |

¡Error! Nombre desconocido de propiedad de documento. ¡Error! Nombre desconocido de propiedad de documento. ¡Error! Nombre desconocido de Guía de Usuario de Aplicación Página 26 de 26

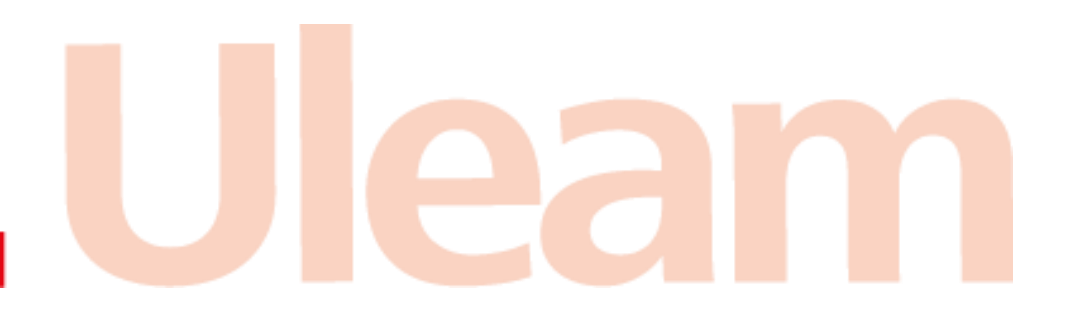